To change WRT54G or WAP54G settings, go to Control Panel, Network Connections and click on Local Area connection. Then right click on it and click properties. Then scroll to you see the Internet Protocol and click on it to select it, then click on Properties

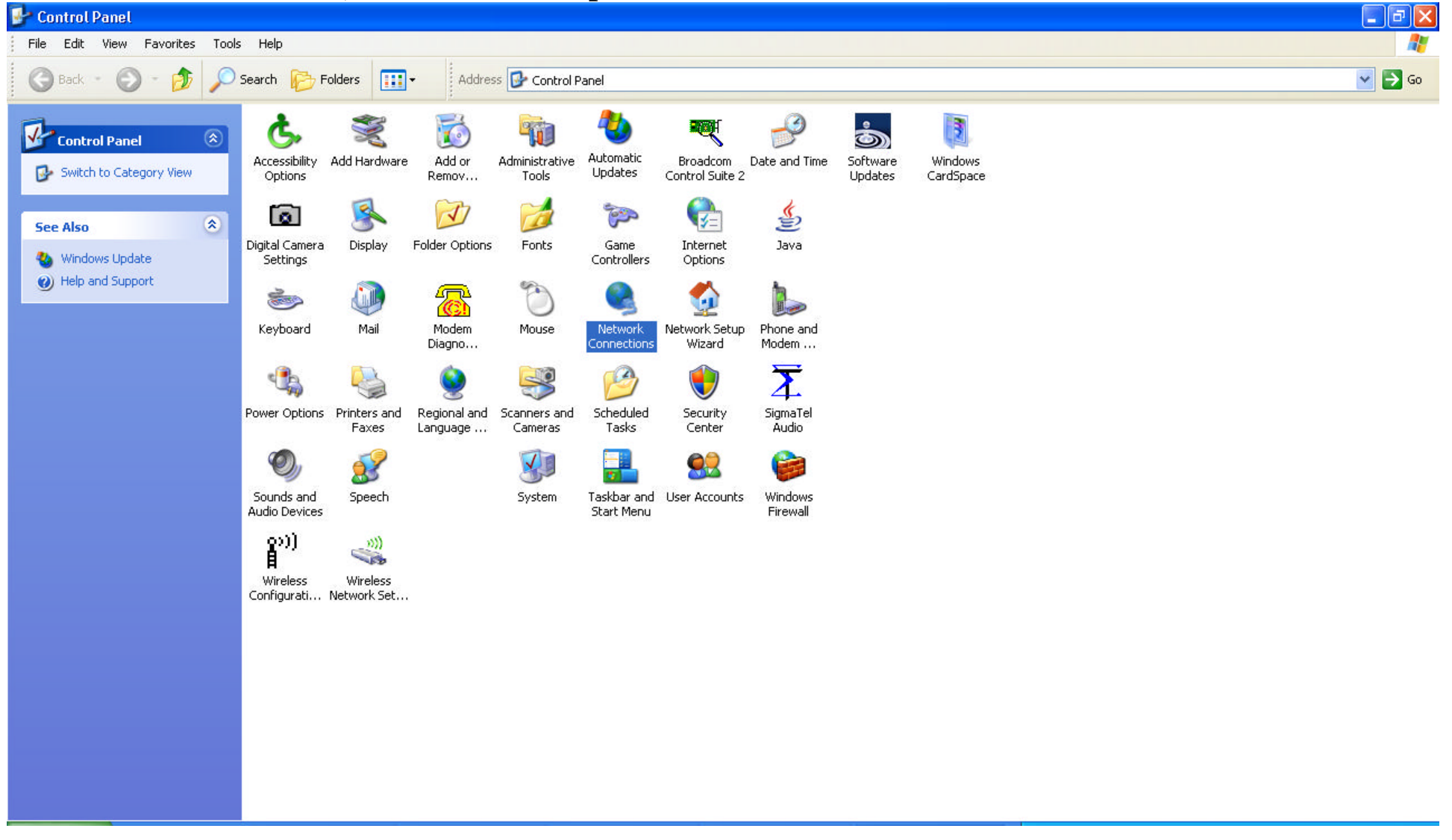

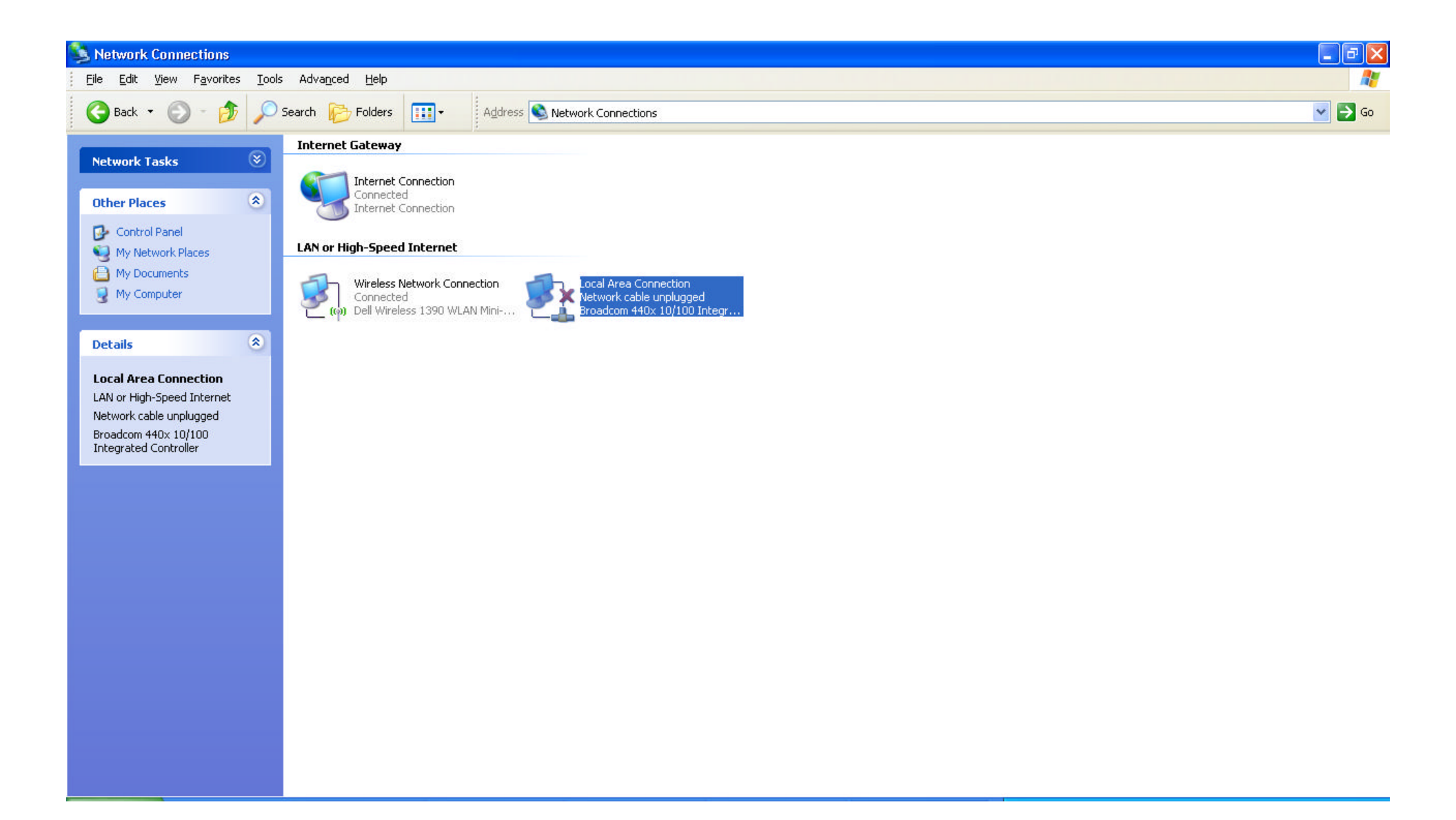

| 🔒 Local Area Conne                                                                                                    | ection Properties                                                                                                    | ?                                                               |
|----------------------------------------------------------------------------------------------------|----------------------------------------------------------------------------------------------------|-----------------------------------------------------------------|
| General Advanced                                                                                                    |                                                                                                    |                                                                 |
| Connect using:                                                                                                    |                                                                                                    |                                                                 |
| Broadcom 440x                                                                                                    | 10/100 Integrated C                                                                                                    | Configure                                                       |
| This connection uses th                                                                                                    | he following items:                                                                                                    |                                                                 |
| 🔽 😽 Auto Internet                                                                                                    | Protocol                                                                                                    | ~                                                               |
| 🔽 🐻 Internet Prote                                                                                                    | ocol (TCP/IP)                                                                                                    |                                                                 |
| <                                                                                                    |                                                                                                    | ×                                                               |
| I <u>n</u> stall                                                                                                    | <u>U</u> ninstall                                                                                                    | P <u>r</u> operties                                             |
| Description         Transmission Control         wide area network p         across diverse interco         ✓         Show         icon in notific         ✓         Notify me when this | I Protocol/Internet Proto<br>rotocol that provides co<br>connected networks.<br>ation area when conne<br>connection has limited | ocol. The default<br>ommunication<br>cted<br>or no connectivity |
|                                                                                                    |                                                                                                    | Cancel                                                          |

Change to use static IP address like below, then click OK. Typically both IP and DNS settings should be set to Obtain Automatically. You only do the static setting if you want to hook the WRT54G or WAP54G directly to your computer to change configuration settings.

| Internet Protocol (TCP/IP) Pr<br>General                                                                | roperties ? 🔀                                                                      |
|----------------------------------------------------------------------------------------------------|------------------------------------------------------------------------------------|
| You can get IP settings assigned<br>this capability. Otherwise, you nee<br>the appropriate IP settings. | automatically if your network supports<br>ed to ask your network administrator for |
| O <u>O</u> btain an IP address automa                                                                   | atically                                                                           |
| ✓ ● Use the following IP address                                                                        | :                                                                                  |
| IP address:                                                                                             | 192.168.1.100                                                                      |
| S <u>u</u> bnet mask:                                                                                   | 255 . 255 . 255 . 0                                                                |
| Default gateway:                                                                                        | 192.168.1.1                                                                        |
| O Dbtain DNS server address                                                                             | automatically                                                                      |
| ── Use the following DNS serve                                                                          | er addresses:                                                                      |
| Preferred DNS server:                                                                                   |                                                                                    |
| Alternate DNS server:                                                                                   |                                                                                    |
|                                                                                                    | Advanced                                                                           |
|                                                                                                    | OK Cancel                                                                          |

For WAP54G, plug Ethernet cable into Desktop or Laptop and then into Ethernet connection on back of WAP54G. There is only one for the Access Point. Click and then make sure your Local Internet Connection is Enabled. If not, right mouse click on it and enable it.

To access Linksys WAP54G Setup, key 192.168.1.245 in Internet Explorer address and press enter. It should take you to the Setup page without asking for sign-on credentials which are blanks. Login Name = Password =

For WRT54G, plug Ethernet cable into Desktop or Laptop and then into any one of the 4 Ethernet ports on back of WRT54G. Do not plug it into the single Internet port.

**Currently, Operating Mode = Router (use this if your ISP modem/router is the DHCP server)** 

Make sure your Local Internet Connection is Enabled. If not, right mouse click on it and enable it.

To access Linksys WRT54G setup, key 192.168.1.25 in Internet Explorer address and press enter. The login and password are set as follows. You can change it once you get things set up the way you want them.

Login Name = admin Password =

## WRT54G IP address set to 192.168.1.25 (if Operating Mode = Gateway, set IP Address = 192.168.1.1 and DHCP Server "Enabled)

| 🖉 Basic Setup - Windows Internet Explorer                    |                                                                                           |                                                                                   |                                 |
|--------------------------------------------------------------|-------------------------------------------------------------------------------------------|-----------------------------------------------------------------------------------|---------------------------------|
| S → E http://192.168.1.25/                                   |                                                                                           | 💌 🗟 🐓 🗙 🚼 Google                                                                  |                                 |
| Eile Edit View Favorites Iools Help                          |                                                                                           |                                                                                   |                                 |
| X Norton Vorton Safe Search 🕜 Search                         | Z + (Cards & Logins +                                                                     |                                                                                   |                                 |
| 🚖 Favorites 🛛 🛔 🏉 Suggested Sites 👻 🙋 Free Hotmail 🙋 Web Sli | ce Gallery 🕶                                                                              | 👌 • 🕲 - 💷                                                                         | 🖶 🔹 Page 🔹 Safety 👻 Tools 👻 🔞 👻 |
| C Basic Setup                                                |                                                                                           |                                                                                   |                                 |
|                                                              | Wireless-G Broadl                                                                         | band Router WRT54G                                                                | <u>_</u>                        |
| Setup                                                        | Access Applications                                                                       | Administration Status                                                             | _                               |
|                                                              | Setup Wireless Security Restrictions & Gaming Basic Setup   DDNS   MAC Address Clone   Ad | dvanced Routing                                                                   |                                 |
|                                                              |                                                                                           |                                                                                   |                                 |
| Internet Setup<br>Internet Connection Type                   | Automatic Configuration - DHCP                                                            | Automatic Configuration -<br>DHCP: This setting is most<br>commonly used by Cable |                                 |
| Optional Settings<br>(required by some ISPs)                 | Router Name: WRT54G                                                                       | operators.<br>Host Name: Enter the host<br>name provided by your ISP.             |                                 |
|                                                              | Domain Name:<br>MTU: Auto<br>Size: 1500                                                   | Domain Name: Enter the<br>domain name provided by your<br>ISP.<br>More            |                                 |
| Network Setup<br>Router IP                                   | Local IP Address: 192.168.1.25                                                            | Local IP Address: This is the address of the router.                              |                                 |
|                                                              | Subnet Mask: 255.255.0                                                                    | Subnet Mask: This is the<br>subnet mask of the router.                            |                                 |
| Network Address<br>Server Settings (DHCP)                    | DHCP Server: O Enable  O Disable                                                          |                                                                                   |                                 |
|                                                              | Starting IP Address: <b>192.168.1.</b><br>Maximum Number of 50<br>DHCP Users:             | DHCP Server: Allows the<br>router to manage your IP<br>addresses.                 |                                 |
|                                                              | Client Lease Time: minutes (0 means one day)                                              | Starting IP Address: The                                                          | ~                               |
| Done                                                         |                                                                                           | 🔯 🍚 Internet                                                                      | 🖓 🔹 🔍 100% 👻 🛒                  |

# WRT54G Router setup with Operating Mode = Router (Setup\Advanced Routing)

| 🖉 Advanced Routing - Windows Internet Explorer                                                                                        |                                                                                                    |
|----------------------------------------------------------------------------------------------------|----------------------------------------------------------------------------------------------------|
| C C C Attp://192.168.1.25/Routing.htm                                                                                                 | Sociel P                                                                                                    |
| Eile     Edit     Yiew     Favorites     Iools     Help       X     Norton     Norton Safe Search     Image: Search     Image: Search | Cards & Logins +                                                                                                    |
| 🖕 Favorites 🛛 👍 🏉 Suggested Sites 🔻 🙋 Free Hotmail 🤌 Web Slic                                                                         | e Gallery 🔹 🔊 - 🖃 🖶 🔹 Page + Safety + Tools + 😨                                                                                                    |
| C Advanced Routing                                                                                                    |                                                                                                    |
| LINKSYS®b                                                                                                    | y Cisco<br>Firmware Version: v1.02.8                                                                                                    |
|                                                                                                    | Wireless-G Broadband Router WRT54G                                                                                                    |
| Setup                                                                                                    | Setup Wireless Security Restrictions & Gaming Administration Status                                                                                                    |
|                                                                                                    | Basic Setup   DDNS   MAC Address Clone   Advanced Routing                                                                                                    |
| Advanced Routing<br>Operating Mode                                                                                                    | Router  Connection, select Gateway mode. If another router exists on your network, select Router                                                                                   |
| Dynamic Routing                                                                                                    | RIP: Disabled mode.                                                                                                    |
| Static Routing                                                                                                    | Select set number:       10       Image: Delete This Entry       Select Set Number: This is the unique route number, you may set up to 20 routes.                                  |
|                                                                                                    | Enter Route Name: Enter the name<br>you would like to assign to this                                                                                                    |
|                                                                                                    | Destination LAN IP:       0       0       0       10         Subnet Mask:       0       0       0       0       0         Default Gateway:       0       0       0       0       0 |
|                                                                                                    | Interface:     LAN & Wireless     Subnet Mask: Determines the host and the network portion.       Show Routing Table     More                                                      |
| Done                                                                                                    | 🔽 🚱 Internet 🦓 🔹 🔍 100% 👻                                                                                                    |

## WAP54G IP address set to 192.168.1.245 AP Mode = Wireless Repeater MAC Address = 00:14:BF:8B:78:23 of Router WRT54G)

| 🖉 Linksys - Windows Internet Explorer                        |                                                                              |                        |                    |                                 |
|--------------------------------------------------------------|------------------------------------------------------------------------------|------------------------|--------------------|---------------------------------|
|                                                              |                                                                              | ✓ 🗟 4                  | 🗙 🚼 Google         | P -                             |
| Eile Edit View Favorites Tools Help                          |                                                                              |                        |                    |                                 |
| × Norton - Norton Safe Search 🕜 Search                       | 🧭 ▼ 🛛 🕞 Cards & Logins 🔹                                                     |                        |                    |                                 |
| 🖕 Favorites 🛛 👍 🌈 Suggested Sites 🔻 🙋 Free Hotmail 🖉 Web Sli | ce Gallery 🔻                                                                 |                        | 👌 • 📾 - 🖃          | 🖶 🔹 Page 🔹 Safety 👻 Tools 👻 🔞 👻 |
| C Linksys                                                    |                                                                              |                        |                    |                                 |
| LINKSYS <sup>®</sup><br>A Division of Cisco Systems, Inc.    |                                                                              | Firm                   | ware Version: 3.04 | <u>^</u>                        |
|                                                              | w                                                                            | ireless-G Access Point | WAP54G             |                                 |
| Setup                                                        | Setup Wireless Administration Status                                         |                        |                    |                                 |
|                                                              | Network Setup AP Mode                                                        |                        |                    |                                 |
|                                                              |                                                                              |                        |                    |                                 |
| LAN MAC Address                                              | 00:16:B6:9E:4C:2B                                                            | <u>Help</u>            |                    |                                 |
|                                                              | O Access Point (default)                                                     |                        |                    |                                 |
|                                                              | O AP Client                                                                  |                        |                    |                                 |
|                                                              | Remote Access Point's LAN MAC Address: Site Survey                           |                        |                    |                                 |
|                                                              | Wireless Repeater                                                            |                        |                    |                                 |
|                                                              | Remote Access Point's LAN MAC Address: 00:14:BF:8B:78:23                     |                        |                    |                                 |
|                                                              | O Wireless Bridge Remote Wireless Bridge's LAN MAC Addresses:                |                        |                    |                                 |
|                                                              |                                                                              |                        |                    | 1200                            |
| Done                                                         | Note: When set to "AP Client" and "Wireless Bridge" mode this device will on | htv                    | 🔯 😜 Internet       | 🖌 🖓 🕈 🔍 100% 👻                  |

#### Wireless Connection to WAP54G SSID=Repeater (AP Mode = Wireless Repeater, MAC Address pointing to Router WRT54G)

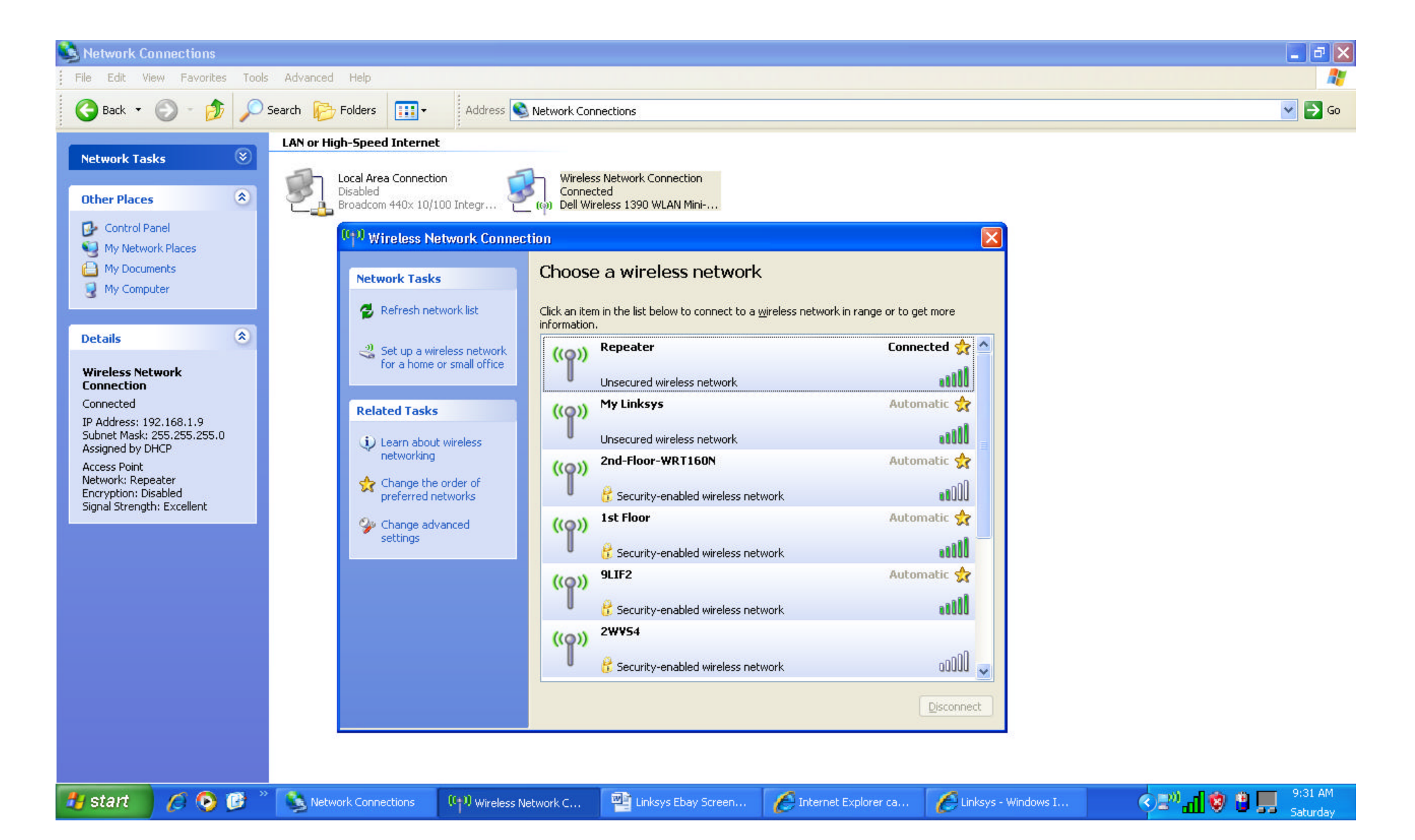

#### Wireless Connection to SSID=My Linksys (WRT54G) WRT54G connected to FiOS router thru port 1 on back of WRT54G.

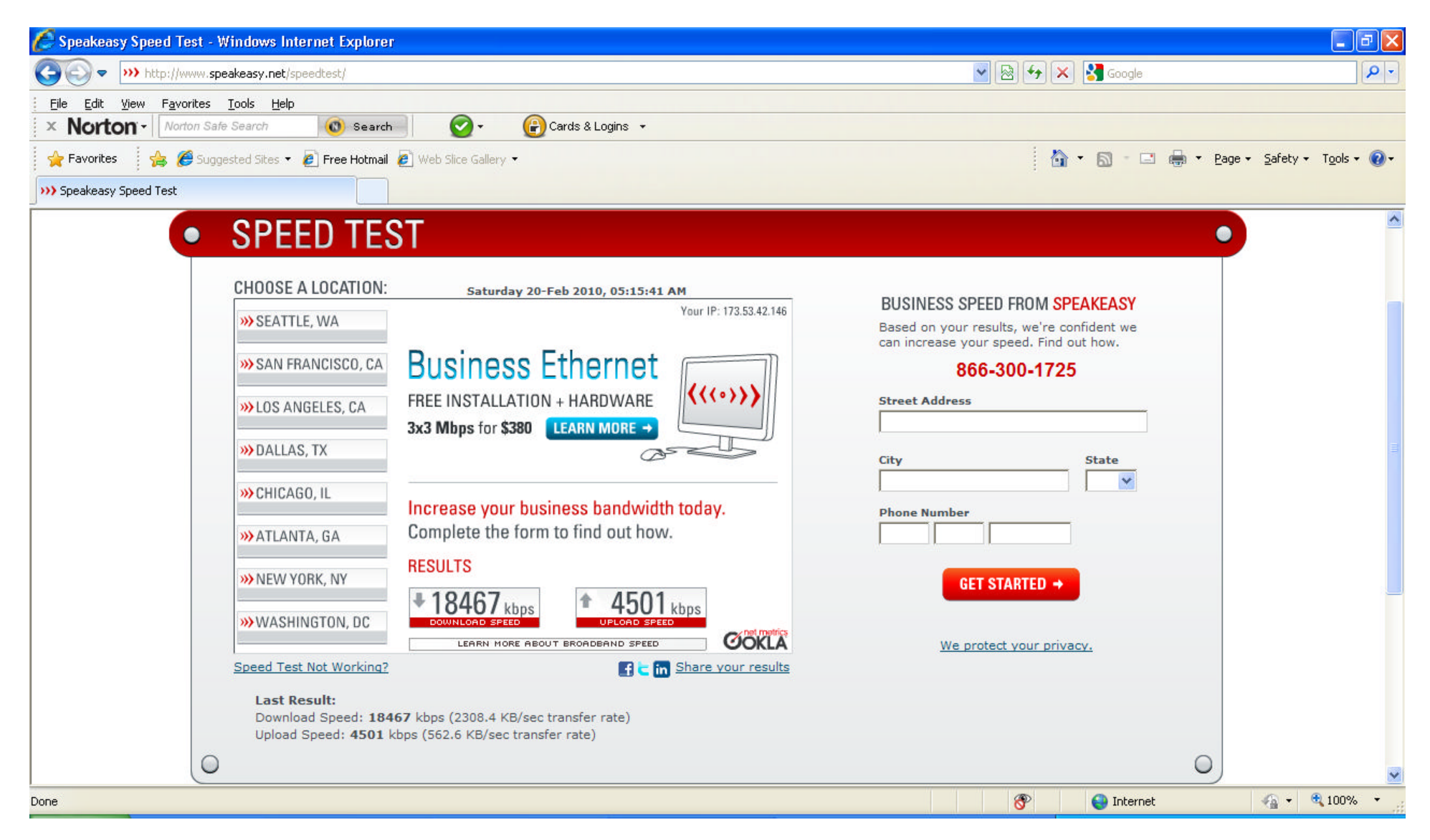

### Wireless Connection to WAP54G SSID=Repeater Sample Speed Test from Dell Laptop with Wireless G Adapter

| 🖉 Speakeasy Speed Test - Windows Internet Explorer                                                                                                    |                                                                                                    |                                                                          | 7 🗙 |
|----------------------------------------------------------------------------------------------------|----------------------------------------------------------------------------------------------------|--------------------------------------------------------------------------|-----|
| COO - Whttp://www.speakeasy.net/speedtest/                                                                                                    |                                                                                                    | 💌 🗟 🗲 🗙 Google                                                           | • 9 |
| Eile     Edit     View     Favorites     Iools     Help       X     Norton v     Norton Safe Search     Image: Search     Image: Search                                                                                                    | 🖉 + 🔐 Cards & Logins 👻                                                                                                 |                                                                          |     |
| 🚖 Favorites 🛛 🚔 🏉 Suggested Sites 🔻 🖉 Free Hotmail 🌢                                                                                                    | 😰 Web Slice Gallery 🔻                                                                                                  | 🚵 🔻 🖾 👘 🖾 🖶 Zafety 🕶 Tools 🔹                                             | •   |
| >>> Speakeasy Speed Test                                                                                                    |                                                                                                    |                                                                          |     |
| Speakeas Speedkeas Speedkeas Speedkeas Choose a location: Seattle, wa San Francisco, ca San San Geles, ca Solos angeles, ca Solos angeles, ca Solos | VOICE + DATA<br>FOR BUSINESS<br>T<br>T<br>T<br>T<br>T<br>T<br>T<br>T<br>T<br>T<br>T<br>T<br>T<br>T<br>T<br>T<br>T<br>T | <section-header><text><text><text></text></text></text></section-header> |     |
|                                                                                                    |                                                                                                    | 😜 Internet 🦓 👻 🔍 100%                                                    | •   |